## Logging onto the Parent Portal

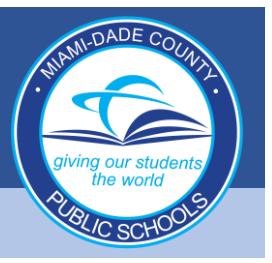

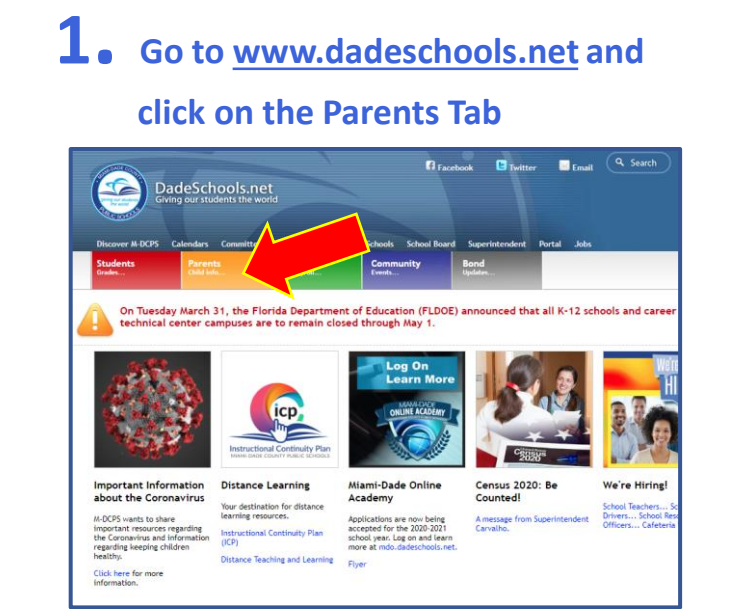

## **2.** Click the Login to Parent Portal Button

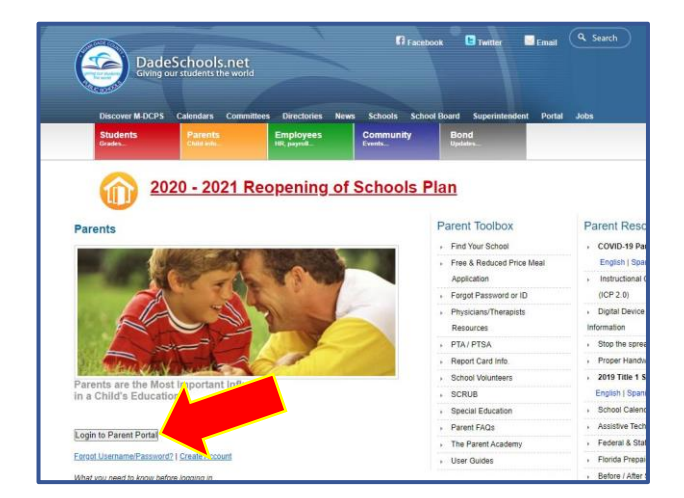

**3.** Type in your Username (Parent Portal ID#)

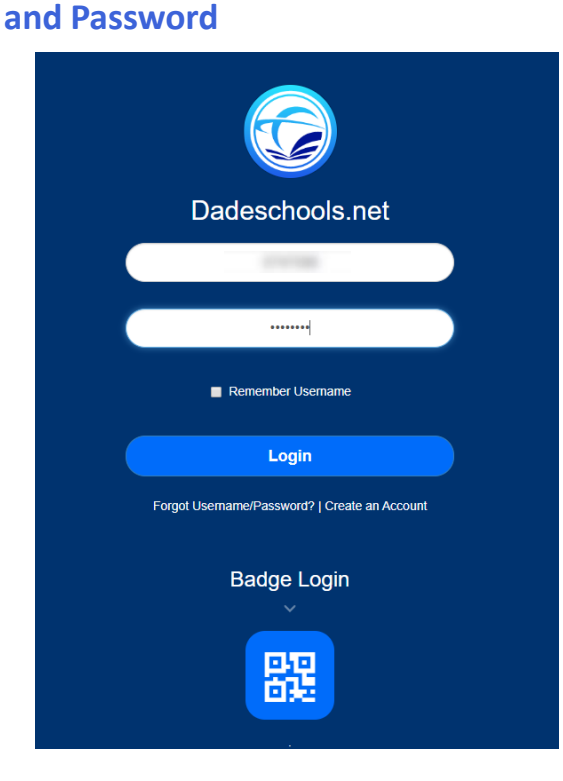

## PARENT PORTAL NAVIGATION GUIDE

## **Navigating Parent Portal Resources**

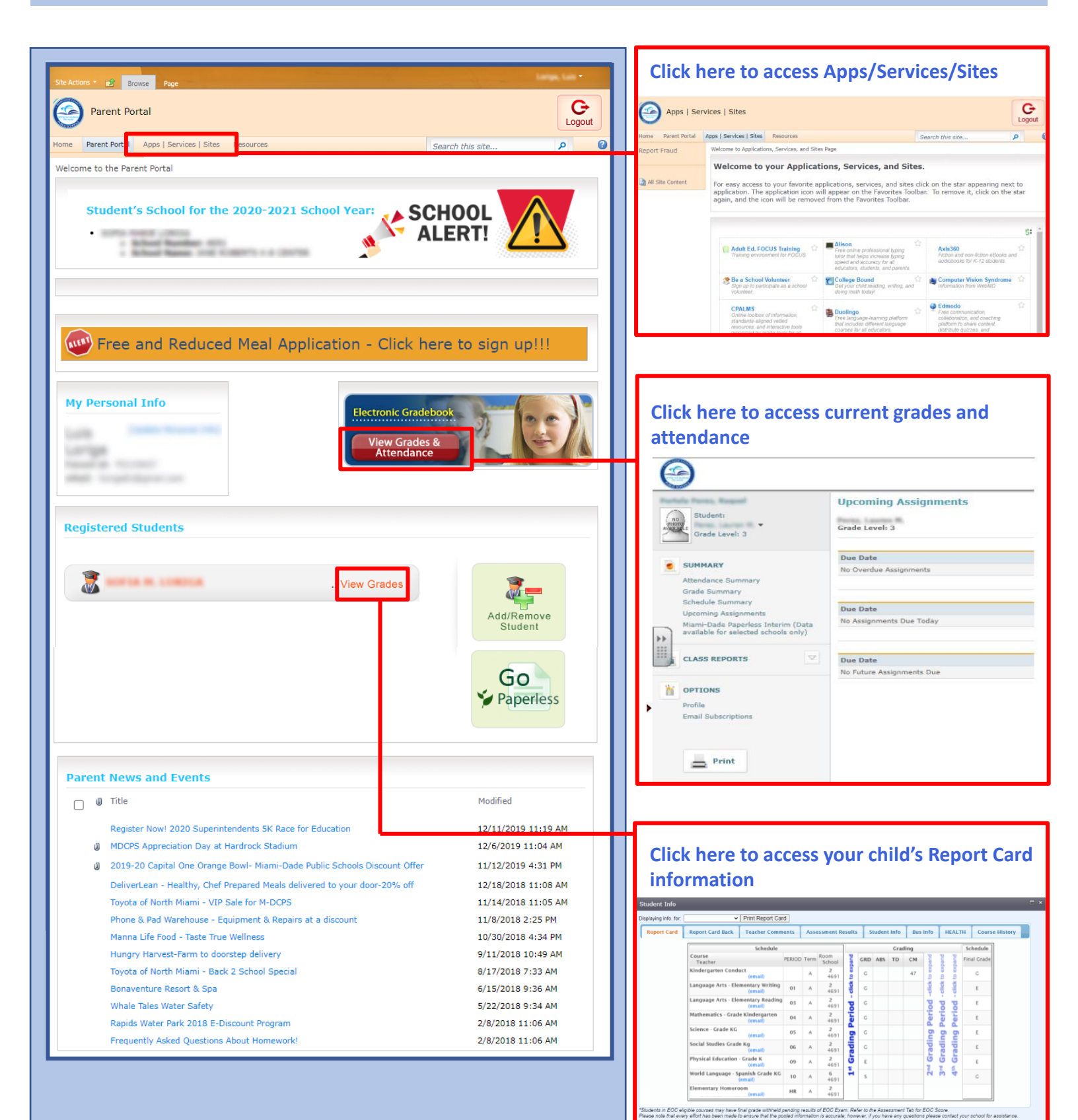

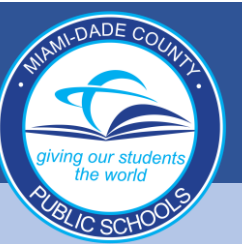